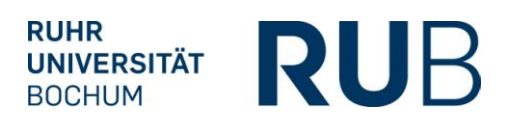

## FEBRUAR 2010

## **NEUERUNGEN IN VSPL CAMPUS & CAMPUS OFFICE**

## 1. Die Notenübersicht in Campus und CampusOffice

- Spezialrecht "Zuordnung von Modulen zu Modul-Typen": reguläre und nacherfasste Leistungsnachweise in einer Übersicht mit allen Aktionen
- Leistungsnachweise/ Meine Leistungen: Modul-Typen sind jetzt alphabetisch sortiert
- Leistungsnachweise/ Meine Leistungen: Auf- und zuklappbare Leistungsnachweise
- Leistungsnachweise/ Meine Leistungen: Fehlende Bestätigungen des Modulbeauftragten sind sofort sichtbar
- Leistungsnachweise/ Meine Leistungen: Nacherfassunglinks ober- und unterhalb der Notenliste
- Leistungsnachweise/ Meine Leistungen: neue Spalte "Nacherfasst"

## 2. Leistungsnachweise in Campus

- Prüfungen/Leistungen: Links zur Erfassung weiterer Leistungen jetzt ober- und unterhalb der Notenlisten
- Prüfungen/Leistungen: Zusätzliche Spalte "Leistungsart" beim Export von Leistungsnachweisen
- Prüfungen/Leistungen: Modulbescheinigungen weisen verwendete Leistungsnachweise einzeln aus
- Prüfungen/Leistungen: Prüfungsbescheinigungen
- Prüfungen/Leistungen: Bescheinigungen für mehrere Studierende ausdrucken

## 3. Sonstiges

- Verwaltung von abstrakten Veranstaltungen
- Liste der Stellvertreter alphabetisch sortiert
- Nacherfassung: Kreditpunkte als n.a. (nicht ausgewiesen) erfassbar
- Nacherfassung: Noten werden jetzt mit einem Punkt als Trennzeichen erfasst
- Manuelle Erfassung einer Gesamtnote im Modul: eingestelltes Pr
  üfungssemester und –datum k
  önnen ver
  ändert werden
- Erfassung von Noten auf Modulebene und Nacherfassung: Prüfungssemester und –datum

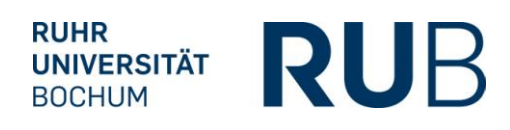

## 1. NOTENÜBERSICHT IN CAMPUS UND CAMPUS OFFICE

Spezialrecht "Zuordnung von Modulen zu Modul-Typen": reguläre und nacherfasste Leistungsnachweise in einer Übersicht mit allen Aktionen

Wenn Sie sich mit dem Spezialrecht "Zuordnung von Modulen zu Modul-Typen" anmelden, finden Sie nun statt der drei Links "Modul-Typen zuordnen", "Zuordnung Modul-Typen auflösen" und "Nacherfasste Leistungsnachweise" nur noch einen Link <u>Leistungsnachweise</u>. Hier finden Sie die Notenübersicht eines Studierenden, die sowohl die regulär erfassten als auch die nacherfassten Leistungsnachweise enthält. Auf dieser Seite können Sie jetzt alle Aktionen durchführen, die diese Leistungsnachweise betreffen und die vorher unter den drei oben aufgeführten Links möglich waren.

| -            | RUHR-UNIVERSITAT BO                                                          | DCHUM                         |          |
|--------------|------------------------------------------------------------------------------|-------------------------------|----------|
| ▲-Z          | see to                                                                       | Notenübersicht Studierende(r) | (125 ms) |
| <u>a</u> [8] | SS 2010                                                                      | Matrikelnummer:               | Suchen   |
|              | Information<br>Vorlesungsverzeichnis<br>Einrichtungen<br>Veranstaltungsräume | 1 Seitenanfang                |          |
|              | Suchen                                                                       |                               |          |
|              | Administration                                                               |                               |          |
|              | Leistungsnachweise                                                           |                               |          |
|              | Rolle wechseln<br>Abmelden                                                   |                               |          |

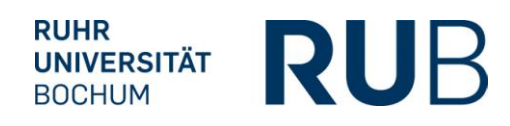

#### Leistungsnachweise/ Meine Leistungen: Modul-Typen sind jetzt alphabetisch sortiert

In der Übersicht der Leistungsnachweise sind nun in dem Bereich "Leistungsnachweise, die dem Studiengang zugeordnet wurden" die Modul-Typen alphabetisch nach dem Titel sortiert.

#### Leistungsnachweise/ Meine Leistungen: Auf- und zuklappbare Leistungsnachweise

Die Übersicht der Leistungsnachweise des Studierenden ist durch die Möglichkeit, die einzelnen Tabellen auf- und zu zuklappen benutzerfreundlicher geworden:

#### Zugeklappter Zustand:

| eistungsnachweise, die dem Studiengang zugeordnet wurden                  | Kreditpi | Note |
|---------------------------------------------------------------------------|----------|------|
| Anglistik/Amerikanistik, Bachelor (zwei Fächer) mit Optionalbereich, 2004 | 56       |      |
| 🗄 Germanistik, Bachelor (zwei Fächer) mit Optionalbereich, 2004           | 0        |      |
| TestfachA, Bachelor (zwei Fächer) mit Optionalbereich, 2004               | 3        |      |
| Umwelttechnik und Ressourcenmanagement, Bachelor (ein Fach), 2007         | 7        |      |
| lles aufklappen Alles zuklappen                                           |          |      |
| Dptionalbereich                                                           | 15       |      |
|                                                                           | 15       |      |

# Leistungsnachweise/ Meine Leistungen: Fehlende Bestätigungen des Modulbeauftragten sind sofort sichtbar

Muss die Note eines regulär erfassten Moduls noch durch den Modulbeauftragten bestätigt werden, wird dies in der Notenübersicht sofort anhand eines Warndreiecks angezeigt:

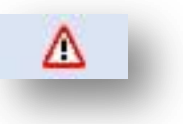

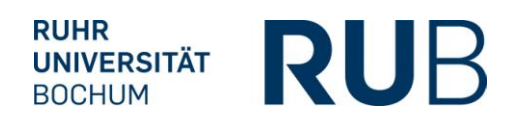

| Teinanme + upungsaurgaben                                                                  | 1                      | 1.20 | Y   | W2 08/09 |   |   | Y |   |
|--------------------------------------------------------------------------------------------|------------------------|------|-----|----------|---|---|---|---|
| Modul <u>Test FNO 006</u> Modulbeauftragte: Dozent                                         |                        |      |     |          |   | г |   | 1 |
| Gesamtnote                                                                                 | 6                      | 1,3  | ~   | WS 08/09 | - | - | ≙ |   |
| Veranstaltung <u>Einführungskurs i3v</u><br>(WS 08/09, 999776, Einführungskurs) DozentInne | n: Dozent, Dozent, Doz | ent  |     |          |   | L |   |   |
| aldius Tailashasa                                                                          | -                      |      | . , | WC 00/00 |   | _ |   |   |

#### Leistungsnachweise/ Meine Leistungen: Nacherfassunglinks ober- und unterhalb der Notenliste

Da die Notenübersicht der Studierenden sehr lang sein kann, finden Sie die Links zur Nacherfassung und zur Sortierung der Leistungsnachweise jetzt nicht nur unterhalb der Notenliste, sondern auch darüber:

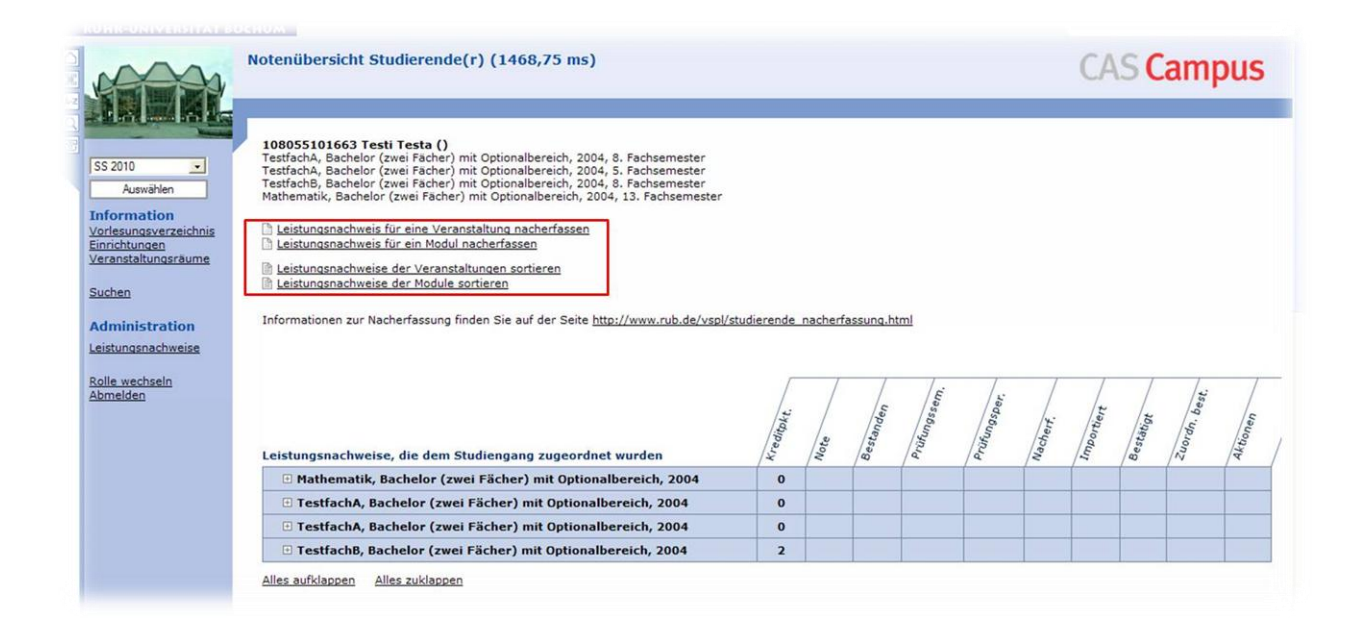

#### Leistungsnachweise/ Meine Leistungen: neue Spalte "Nacherfasst"

Sollen einem nacherfassten Modul Veranstaltungsnoten zugeordnet werden, gibt es in der Auswahlliste der Leistungsnachweise eine neue Spalte, die anzeigt, ob es sich um einen nacherfassten oder einen regulären Leistungsnachweis handelt.

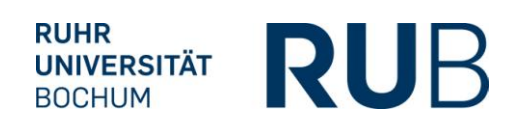

| 1 AMA                                                         | Leistu | istungsnachweis bearbeiten (328,125 ms) |                                                                                                    |                  |                                   |              |                    |               | mpus        |
|---------------------------------------------------------------|--------|-----------------------------------------|----------------------------------------------------------------------------------------------------|------------------|-----------------------------------|--------------|--------------------|---------------|-------------|
|                                                               |        | LV-Nr.                                  | Titel                                                                                                    | Prüfungssemester | Art                               | Kreditpunkte | Note               | Prüfungsdatun | Nacherfasst |
| SS 2010                                                       |        |                                         | nacherfasste Veranstaltung                                                                                                    | WS 08/09         | Klausur                           | 2            | 2,3                | 09.07.2009    | ~           |
| Information                                                   | Г      |                                         | Freigabe                                                                                                    | SS 2009          | klausur                           | 2            | 2,3                | 16.06.2009    | ~           |
| Vorlesungsverzeichnis<br>Einrichtungen<br>Veranstaltungsräume | Г      | 0                                       | Allgemeinmedizinisches Praktikum, Praxis Dr.<br>Testvorname Test, Teststraße 999, 99999<br>Gladbeck, 23.06.2008 - 04.07.2008, Zeitraum 1 | WS 09/10         | Nicht Erschienen zur<br>Prüfungen | 0            | Nicht<br>Bestanden | 15.08.2008    | -           |
| Surban                                                        | -      | 0505755                                 | American Teen: Coming of Age in American Youth                                                                                           | W5 09/10         | Managar                           | -            | 3.7                | 10.02.2010    |             |

## 2. LEISTUNGSNACHWEISE IN CAMPUS

Prüfungen/Leistungen: Links zur Erfassung weiterer Leistungen jetzt ober- und unterhalb der Notenlisten

Als Hauptbenutzer bzw. mit dem Spezialrecht "Fachkoordination" finden Sie auf der Seite <u>Prüfungen/Leistungen</u> und auf der Seite <u>Leistungsnachweise zur Prüfung</u> die entsprechenden Links zum Erfassen von Leistungsnachweisen jetzt sowohl oberhalb der Liste der Noten als auch darunter. So sparen Sie sich das lange Herunterscrollen der Seite, wenn die Notenliste lang ist.

| rüfungen               | Leistungsr  | nachweise e         | erfassen für an de | er Veranstaltung angemelde   | ete Studieren                                                | de: Sortiert na | ach Matrikelr | ummer          |                     |        |
|------------------------|-------------|---------------------|--------------------|------------------------------|--------------------------------------------------------------|-----------------|---------------|----------------|---------------------|--------|
| Doppelbelegungen       | Leistungsr  | orname, Matrikelnum | nmer               |                              |                                                              |                 |               |                |                     |        |
|                        | Leistungsr  | nachweise e         | erfassen für an de | er Veranstaltung angemelde   | ete Studieren                                                | de: Nur für Sti | udierende of  | nne Noten      |                     |        |
| Delegation             | Leistungsr  | nachweise e         | erfassen: mit mai  | nueller Eingabe              |                                                              |                 |               |                |                     |        |
| stenvertreterubersicht | Einzelleist | ungsnachw           | eis erfassen       |                              |                                                              |                 |               |                |                     |        |
| Rolle wechseln         | Import vo   | n Leistungs         | daten der Studie   | renden                       |                                                              |                 |               |                |                     |        |
| bmelden                |             |                     |                    |                              |                                                              |                 |               |                |                     |        |
|                        | Gesamtric   | te fur einze        | eine Studierende   | berechnen                    |                                                              |                 |               |                |                     |        |
|                        | Alle Gesal  | mthoten au          | tomatisch berech   | nen                          |                                                              |                 |               |                |                     |        |
|                        | Leistung    | snachwei            | se                 |                              |                                                              |                 |               |                |                     |        |
|                        | Prüfung:    |                     | a                  | lle                          |                                                              |                 |               |                |                     |        |
|                        | Prüfungsp   | eriode:             | a                  | lle                          |                                                              |                 |               | •              |                     |        |
|                        | Prüfungsd   | latum:              | a                  | lle                          |                                                              |                 |               |                |                     |        |
|                        | Kreditpun   | kte:                | a                  | lle                          |                                                              |                 |               | •              |                     |        |
|                        | Notenskal   | a:                  | a                  | lle                          |                                                              |                 |               | •              |                     |        |
|                        | Prüfungss   | emester:            | a                  | lle                          |                                                              |                 |               | -              |                     |        |
|                        | Status:     |                     | [a                 | lle                          |                                                              |                 |               | ×              |                     |        |
|                        | Suche nac   | ch Matrikeln        | ummer:             |                              |                                                              |                 |               |                | Anwenden            |        |
|                        | Ändern      | Löschen             | Veröffentliche     | en <u>Veranstaltung</u>      | <u>Prüfung</u>                                               | <u>Nachname</u> | Vorname       | Matrikelnummer | Leistungsart        | Note   |
|                        | Z           | ×                   | *>                 | <u>Grammatik I, Gruppe I</u> | aktive<br>Teilnahme,<br>01,00 CP,<br>WS 09/10,<br>15.01,2010 |                 | 1.            | 108055102063   | aktive<br>Teilnahme | Bestar |

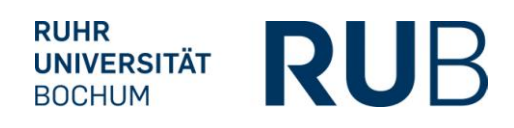

#### Prüfungen/Leistungen: Zusätzliche Spalte "Leistungsart" beim Export von Leistungsnachweisen

Wie bisher können Sie erfasste Modul- und Veranstaltungsnoten unter <u>Prüfungen/Leistungen</u> über diesen Button exportieren:

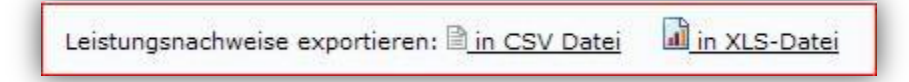

In der Exportdatei von Modulnoten und von Noten einer Prüfung werden Sie in Excel nun eine zusätzliche Spalte mit der Angabe der Leistungsart vorfinden:

| 1                          | Start                                                                           | Einfügen                                                                                      | Seitenlayout                                                                               | Formeln                                              | Daten Ül                                                                                               | perprüfen                                                             | Ansicht A                                                           |
|----------------------------|---------------------------------------------------------------------------------|-----------------------------------------------------------------------------------------------|--------------------------------------------------------------------------------------------|------------------------------------------------------|----------------------------------------------------------------------------------------------------|-----------------------------------------------------------------------|---------------------------------------------------------------------|
| Eir                        | nfügen 🛷                                                                        | Arial                                                                                         | • 10 • A                                                                                   |                                                      | = <mark>=</mark> ≫·)<br>≣ ≣ ≇ ≇                                                                        | Zeilenumbi                                                            | ruch<br>und zentrierer                                              |
| Zw                         | ischen 🖻                                                                        | Sch                                                                                           | nriftart                                                                                   | G                                                    | Ausi                                                                                                   | ichtung                                                               |                                                                     |
|                            | H2                                                                              | - (*                                                                                          | f <sub>x</sub> R                                                                           | echtswisser                                          | nschaft Staatsexa                                                                                      | amen 15. Fac                                                          | hsem.                                                               |
|                            |                                                                                 |                                                                                               |                                                                                            |                                                      |                                                                                                    |                                                                       |                                                                     |
|                            | 1                                                                               |                                                                                               | Н                                                                                          | -                                                    |                                                                                                    | J                                                                     | K                                                                   |
| 1                          | Studiengä                                                                       | nge                                                                                           | Η                                                                                          | 1                                                    | Leistungsart                                                                                           | J<br>Note                                                             | K<br>Skalenname                                                     |
| 1 2                        | Studiengä<br>Rechtswiss                                                         | nge<br>senschaft Staa                                                                         | H<br>atsexamen 15.                                                                         | Fachsem.                                             | Leistungsart<br>Sprachnachweis                                                                         | J<br>Note<br>Bestanden                                                | K<br>Skalenname<br>Teilnahme                                        |
| 1<br>2<br>3                | Studiengä<br>Rechtswiss<br>Rechtswiss                                           | <b>nge</b><br>senschaft Staa<br>senschaft Erst                                                | H<br>atsexamen 15.<br>e Prüfung 7. F                                                       | Fachsem.                                             | Leistungsart<br>Sprachnachweis<br>Sprachnachweis                                                       | J<br>Note<br>Bestanden<br>Bestanden                                   | K<br>Skalenname<br>Teilnahme<br>Teilnahme                           |
| 1<br>2<br>3<br>4           | Studiengä<br>Rechtswiss<br>Rechtswiss<br>Rechtswiss                             | nge<br>senschaft Staa<br>senschaft Erst<br>senschaft Erst                                     | H<br>atsexamen 15.<br>e Prüfung 7. F<br>e Prüfung 6. F                                     | Fachsem.<br>achsem.<br>achsem.                       | Leistungsart<br>Sprachnachweis<br>Sprachnachweis<br>Sprachnachweis                                     | J<br>Note<br>Bestanden<br>Bestanden<br>Bestanden                      | K<br>Skalenname<br>Teilnahme<br>Teilnahme<br>Teilnahme              |
| 1<br>2<br>3<br>4<br>5      | Studiengä<br>Rechtswiss<br>Rechtswiss<br>Rechtswiss<br>Rechtswiss               | nge<br>senschaft Staa<br>senschaft Erst<br>senschaft Erst<br>senschaft Erst                   | H<br>atsexamen 15.<br>e Prüfung 7. F<br>e Prüfung 6. F<br>e Prüfung 5. F                   | Fachsem.<br>achsem.<br>achsem.<br>achsem.            | Leistungsart<br>Sprachnachweis<br>Sprachnachweis<br>Sprachnachweis<br>Sprachnachweis                   | J<br>Note<br>Bestanden<br>Bestanden<br>Bestanden<br>Bestanden         | K<br>Skalenname<br>Teilnahme<br>Teilnahme<br>Teilnahme<br>Teilnahme |
| 1<br>2<br>3<br>4<br>5<br>6 | Studiengä<br>Rechtswiss<br>Rechtswiss<br>Rechtswiss<br>Rechtswiss<br>Rechtswiss | nge<br>senschaft Staa<br>senschaft Erst<br>senschaft Erst<br>senschaft Erst<br>senschaft Erst | H<br>atsexamen 15.<br>e Prüfung 7. F<br>e Prüfung 6. F<br>e Prüfung 5. F<br>e Prüfung 4. F | Fachsem.<br>achsem.<br>achsem.<br>achsem.<br>achsem. | Leistungsart<br>Sprachnachweis<br>Sprachnachweis<br>Sprachnachweis<br>Sprachnachweis<br>Sprachnachweis | Note<br>Bestanden<br>Bestanden<br>Bestanden<br>Bestanden<br>Bestanden | K<br>Skalenname<br>Teilnahme<br>Teilnahme<br>Teilnahme<br>Teilnahme |

Prüfungen/Leistungen: Modulbescheinigungen weisen verwendete Leistungsnachweise einzeln aus

Modulbescheinigungen weisen ab sofort die für das Modul verwendeten Leistungsnachweise einzeln aus:

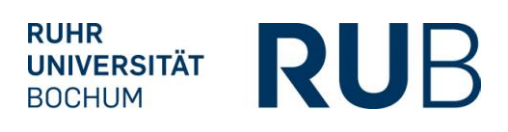

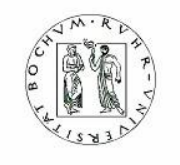

RUHR UNIVERSITÄT BOCHUM

VI. Test Seminar

### Modulbescheinigung

Test Studentin (108055102063), geboren am 11.11.1972 in Bochum, hat im WS 09/10 im Modul

#### Modul Ältere Verwaltungsgeschichte

die folgenden Leistungen erbracht:

| Veranstaltung/Prüfung<br>Erbrachte Leistungen | Kreditpunkte | Note |  |
|-----------------------------------------------|--------------|------|--|
| Die klassische Tragödie (010002, WS 09/10)    |              |      |  |
| Leistungsart: Hausarbeit                      | 2            | 1.0  |  |
| Prüfer(in): Herr Dozent                       |              |      |  |
| Der Satiriker Ernst (010001, WS 09/10)        |              |      |  |
| Leistungsart: Essay                           | 1.5          | 2.0  |  |
| Prüfer(in): Frau Dozent                       |              |      |  |

Das Modul wurde erfolgreich abgeschlossen (Note 1.5; Kreditpunkte: 5).

Bochum, den 09.02.2010

### Prüfungen/Leistungen: Prüfungsbescheinigungen

Neu ist auch, dass Sie für geleistete Prüfungen Bescheinigungen ausstellen können:

| <u>Cirizenerskungshöchweis errassen</u>                                                                                                    |                                                                                                    |
|----------------------------------------------------------------------------------------------------|----------------------------------------------------------------------------------------------------|
| Import von Leistungsdaten der S                                                                                                    | tudierenden                                                                                                    |
| Leistungsnachweise                                                                                                    |                                                                                                    |
| Veranstaltung:                                                                                                    | ale                                                                                                    |
| Status:                                                                                                    | ale                                                                                                    |
| Suche nach Matrikelnummer:                                                                                                    | A                                                                                                    |
|                                                                                                    |                                                                                                    |
| Leistungsnachweise erfassen für<br>Leistungsnachweise erfassen für                                                                                                    | an der Prüfung angemeldete Studierende: Sortiert nach Matrikelnummer<br>an der Prüfung angemeldete Studierende: Sortiert nach Name, Vorname, Matrikelnummer                                                                                                    |
| Leistungsnachweise erfassen für<br>Leistungsnachweise erfassen für<br>Leistungsnachweise erfassen für                                                                                                    | an der Prüfung angemeldete Studierende: Sortiert nach Matrikelnummer<br>an der Prüfung angemeldete Studierende: Sortiert nach Name, Vorname, Matrikelnummer<br>an der Prüfung angemeldete Studierende: Nur für Studierende ohne Noten                                       |
| Leistungsnachweise erfassen für<br>Leistungsnachweise erfassen für<br>Leistungsnachweise erfassen für<br>Leistungsnachweise erfassen: mi                                                                         | an der Prüfung angemeldete Studierende: Sortiert nach Matrikelnummer<br>an der Prüfung angemeldete Studierende: Sortiert nach Name, Vorname, Matrikelnummer<br>an der Prüfung angemeldete Studierende: Nur für Studierende ohne Noten<br>t manueller Eingabe                |
| Leistungsnachweise erfassen für<br>Leistungsnachweise erfassen für<br>Leistungsnachweise erfassen für<br>Leistungsnachweise erfassen: mit<br>Einzelleistungsnachweise erfassen                                   | an der Prüfung angemeldete Studierende: Sortiert nach Matrikelnummer<br>an der Prüfung angemeldete Studierende: Sortiert nach Name, Vorname, Matrikelnummer<br>an der Prüfung angemeldete Studierende: Nur für Studierende ohne Noten<br>t manueller Eingabe                |
| Leistungsnachweise erfassen für<br>Leistungsnachweise erfassen für<br>Leistungsnachweise erfassen für<br>Leistungsnachweise erfassen: mi<br>Einzelleistungsnachweis erfassen<br>Import von Leistungsdaten der Si | an der Prüfung angemeldete Studierende: Sortiert nach Matrikelnummer<br>an der Prüfung angemeldete Studierende: Sortiert nach Name, Vorname, Matrikelnummer<br>an der Prüfung angemeldete Studierende: Nur für Studierende ohne Noten<br>t manueller Eingabe<br>tudierenden |

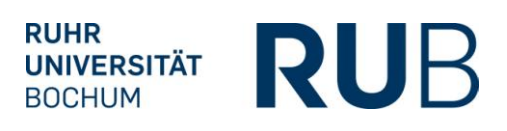

| N.R.D                                  | RUHR UNIVERSITÄT BOCHUM                                  |
|----------------------------------------|----------------------------------------------------------|
| 0 8 F                                  | VI. Test Seminar                                         |
| LISB3AL                                |                                                          |
|                                        | Prüfungsbescheinigung                                    |
| Test Studentin (10805510206<br>Prüfung | 3), geboren am 11.11.1972 in Bochum, hat im WS 09/10 die |
|                                        | Mündliche Prüfung                                        |
| in der Veranstaltung                   |                                                          |
|                                        | Der Satiriker Ernst<br>(010009, Proseminar)              |
| erfolgreich abgeschlossen (No          | ote 2.0; Kreditpunkte: 1,5).                             |
| Bochum, den 09.02.2010                 |                                                          |
|                                        | Stempel/Siegel                                           |
| (Prüfer(in))                           |                                                          |

### **<u>Prüfungen/Leistungen</u>: Bescheinigungen für mehrere Studierende ausdrucken**

Für den Ausdruck von Prüfungs-, Veranstaltungs- und Modulbescheinigungen steht Ihnen jetzt eine Filterfunktion zur Verfügung. Damit können Sie anhand der Auswahlfelder Matrikelnummer, Fach, Abschluss und Prüfungsordnungsversion die Studierenden auswählen, für die Sie eine Bescheinigung drucken möchten.

|                   | 200                                       | Veranstalt   | ungsb         | escheinig       | ung drucken fü | r: AG     | im SPB 3         | (453,125 m          | 5)                |          |
|-------------------|-------------------------------------------|--------------|---------------|-----------------|----------------|-----------|------------------|---------------------|-------------------|----------|
| Z                 |                                           | Anmeldung: T | estkarte      | 20 Dozent       |                |           |                  |                     |                   |          |
|                   |                                           | Leistur      | ngsnach       | weis suche      | n              |           |                  |                     |                   |          |
| WS 0              | 9/10 💽                                    | Matrikelnu   | mmer:         |                 |                |           |                  |                     |                   |          |
| Infor             | rmation                                   | Fach         |               | Alle            |                |           | •                |                     |                   |          |
| Vorles<br>Einrich | <u>sungsverzeichnis</u><br><u>htungen</u> | Abschluss    | Abschluss Ale |                 |                |           |                  |                     |                   |          |
| Veran             | istaltungsräume                           | PO-Version   | n             | Alle            |                |           | •                | Suchen              |                   |          |
| Suche             | <u>en</u>                                 |              |               |                 |                |           |                  |                     | -                 |          |
| Adm               | inistration                               | Auswahl      | Name          | Vorname         | Matrikelnummer | Note      | Bestanden        | <u>Leistungsart</u> | Prüfungsdatum     | Ste      |
| Basis             | konfiguration                             |              |               |                 | 108055102063   | 1,7       | Ja               | Lexikonartikel      | 11.11.2010        | Ge<br>An |
| Modul             | e<br>sterübersicht                        | Aus          | wahl im DI    | IN A4 Format dr | ucken          | Alle im D | IN A4 Format dru | cken                | Auswahl im DIN A5 | Fom      |

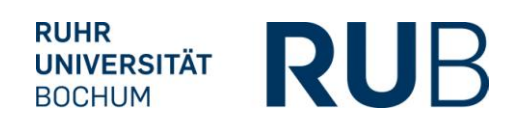

## 3. SONSTIGES

#### Verwaltung von abstrakten Veranstaltungen

Bei der Anmeldung mit dem Spezialrecht "Verwaltung von abstrakten Veranstaltungen" finden Sie beim Zuordnen von Veranstaltungen zu abstrakten Veranstaltungen den entsprechenden Link nun sowohl ober- als auch unterhalb der bereits zugeordneten Veranstaltungen. Ebenso wird bei den ausgewählten Veranstaltungen die Lehrveranstaltungsnummer mit angezeigt.

#### Liste der Stellvertreter alphabetisch sortiert

Auf der Anmeldeseite von VSPL Campus kann ein Nutzer auswählen, ob er als *Hauptbenutzer* oder beispielsweise als *Stellvertreter* auf Campus zugreift. Die Liste der Stellvertreter kann u. U. sehr lang sein. Neu ist, dass zur besseren Übersichtlichkeit die Stellvertreterliste nun alphabetisch nach dem Nachnamen sortiert wird.

#### Nacherfassung: Kreditpunkte als n.a. (nicht ausgewiesen) erfassbar

Bei der Nacherfassung von Leistungsnachweisen kann in der Spalte Kreditpunkte jetzt auch n.a. für "nicht ausgewiesen" ausgewählt werden.

#### Nacherfassung: Noten werden jetzt mit einem Punkt als Trennzeichen erfasst

Bei der Nacherfassung von Leistungsnachweisen werden Noten nun mit einem Punkt als Trennzeichen und einer Nachkommastelle erfasst, da auch regulär erfasste Noten mit einem Punkt als Trennzeichen dargestellt werden.

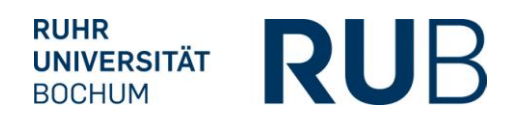

# Manuelle Erfassung einer Gesamtnote im Modul: eingestelltes Prüfungssemester und –datum können verändert werden

Bei der Konfiguration der Gesamtnote eines Moduls sind Prüfungssemester und –datum Pflichtfelder. Wenn Sie zu einem späteren Zeitpunkt oder in einem folgenden Semester Noten zu dieser Prüfung erfassen wollen, können Sie nun beide Felder ändern. Das Konfigurieren einer neuen Gesamtnote mit korrektem Prüfungssemester und –datum entfällt damit.

#### Erfassung von Noten auf Modulebene und Nacherfassung: Prüfungssemester und -datum

Bei der Erfassung von Noten auf Modulebene und bei der Nacherfassung aller Noten werden die Felder Prüfungssemester und –datum jetzt mit einem \* gekennzeichnet. In einem Hinweistext dazu wird darauf hingewiesen, dass sofern es sich um einen anerkannten Leistungsnachweis handelt bei diesem statt Prüfungssemester und –datum das Semester und Datum der Anerkennung eingetragen werden müssen.